# 

## Harmony Unify AP Mesh & IoT Cloud TR-069 Basis

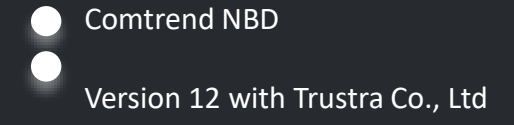

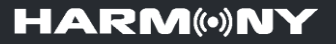

### 1. Introduction of Harmony Unify AP Mesh & IoT Cloud

- 2. Harmony AP Mesh Scenario
- 3. Harmony Cloud Management System/ CMS for call center
- 4. Harmony Mobile APP
- 5. Harmony Product Line Up

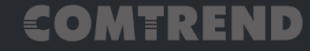

### 01 Introduction of Harmony Unify AP Mesh & IoT Cloud

Before, the ISP Call Center cannot have any clue for the subscriber's home WiFi network, only the Gateway to the Internet status can be detected...

HARMONY 2.0 is a TR-069 integrated, Telco-centric Managed WiFi Mesh solution.

Now, the Call Center can understand their subscriber's problem just as they are sitting in the user's living room.

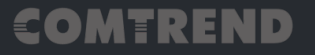

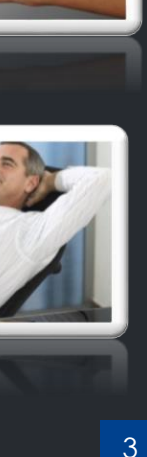

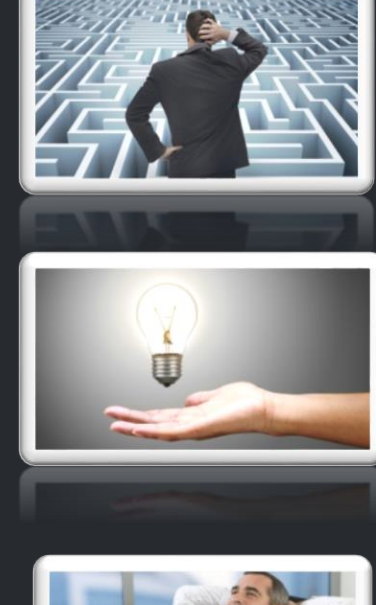

## <u>01</u> Introduction of Harmony Unify AP Mesh & IoT Cloud накмолт Why it's So Important THE WIFI EXPERIENCE *IS* THE INTERNET EXPERIENCE

# Service Providers typically support WiFi issues *EVEN* if they did not sell, lease, or install the equipment.

### Resulting in…

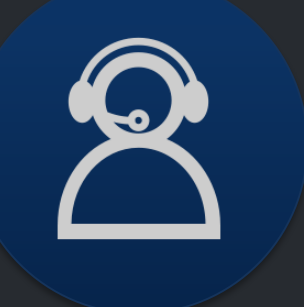

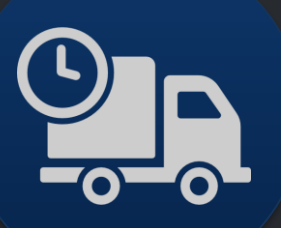

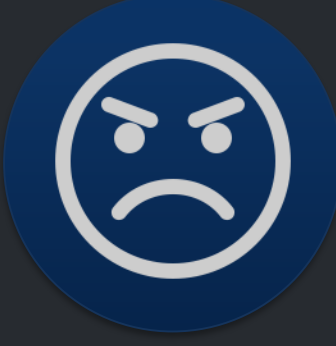

Increased Support Calls Increased Truck Rolls

Reduced Customer Retention

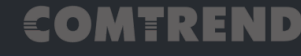

## 01 Introduction of Harmony Unify AP Mesh & IoT Cloud накм Why it's So Important Global Market Share Multi-AP 2023

### 364 million homes could have multi-AP WiFi

- By2023, cloud management software will control 658 million Wi-Fi homes, some 364 million of those homes will have more than a single access point.
  - Currently, 46 million homes that have managed Wi-Fi and 16.8 million have multiple access points installed.
  - Wi-Fi will move from the 50 Mbps service today to reach at least a 500 Mbps signal.
- "There is something of a revolution quietly through the broadband operators, with the potential to upgrade at least one billion homes with Home Gateway and cloud software."
- Today most operator activity is about putting in cloud management software and extra Access Points into each home, rather than simply shifting to 802.11AX.

EOMTREND

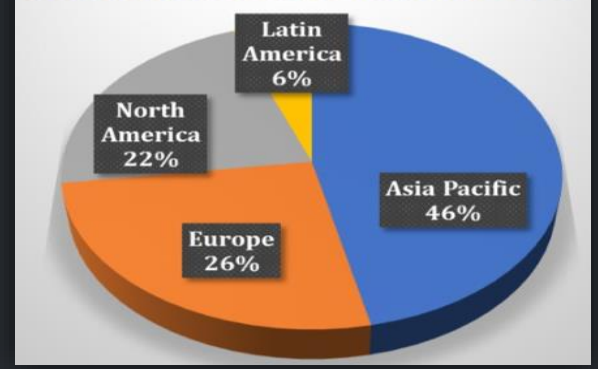

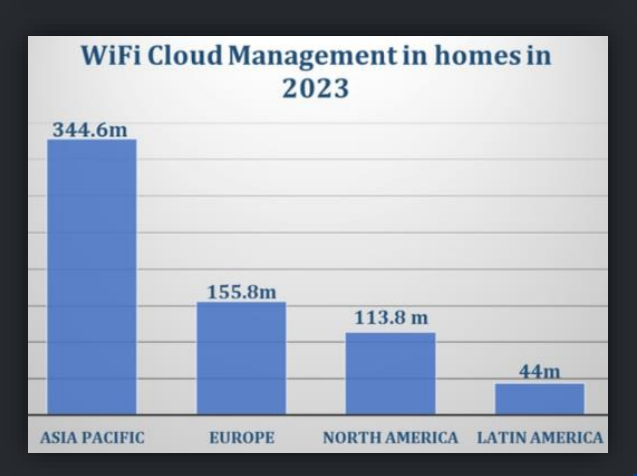

#### 5

# 01 Introduction of Harmony Unify AP Mesh & IoT Cloud наям (•) NY ACS & Harmony

### This is how's the things start....

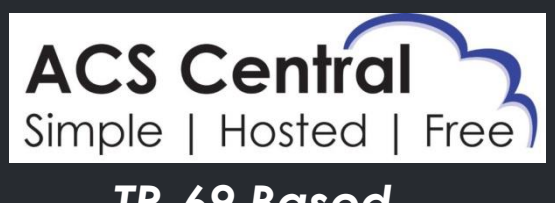

### <u>TR-69 Based</u> <u>Management Cloud</u>

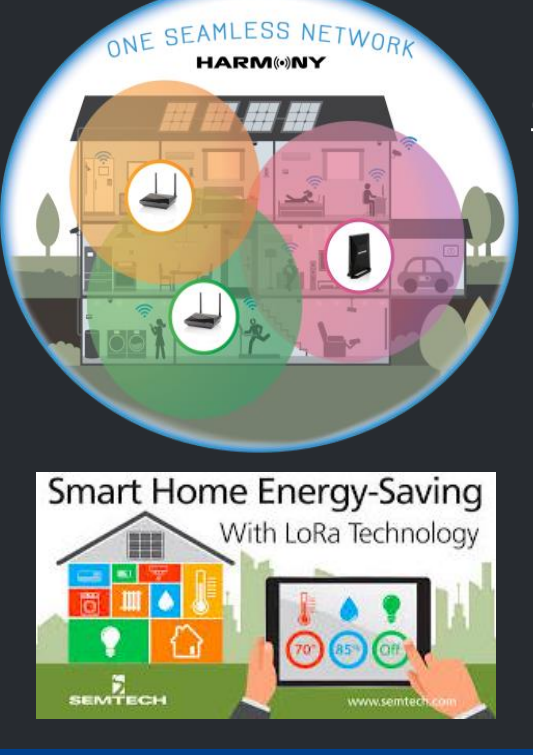

### <u>Chipset Independence</u> <u>AP MESH</u>

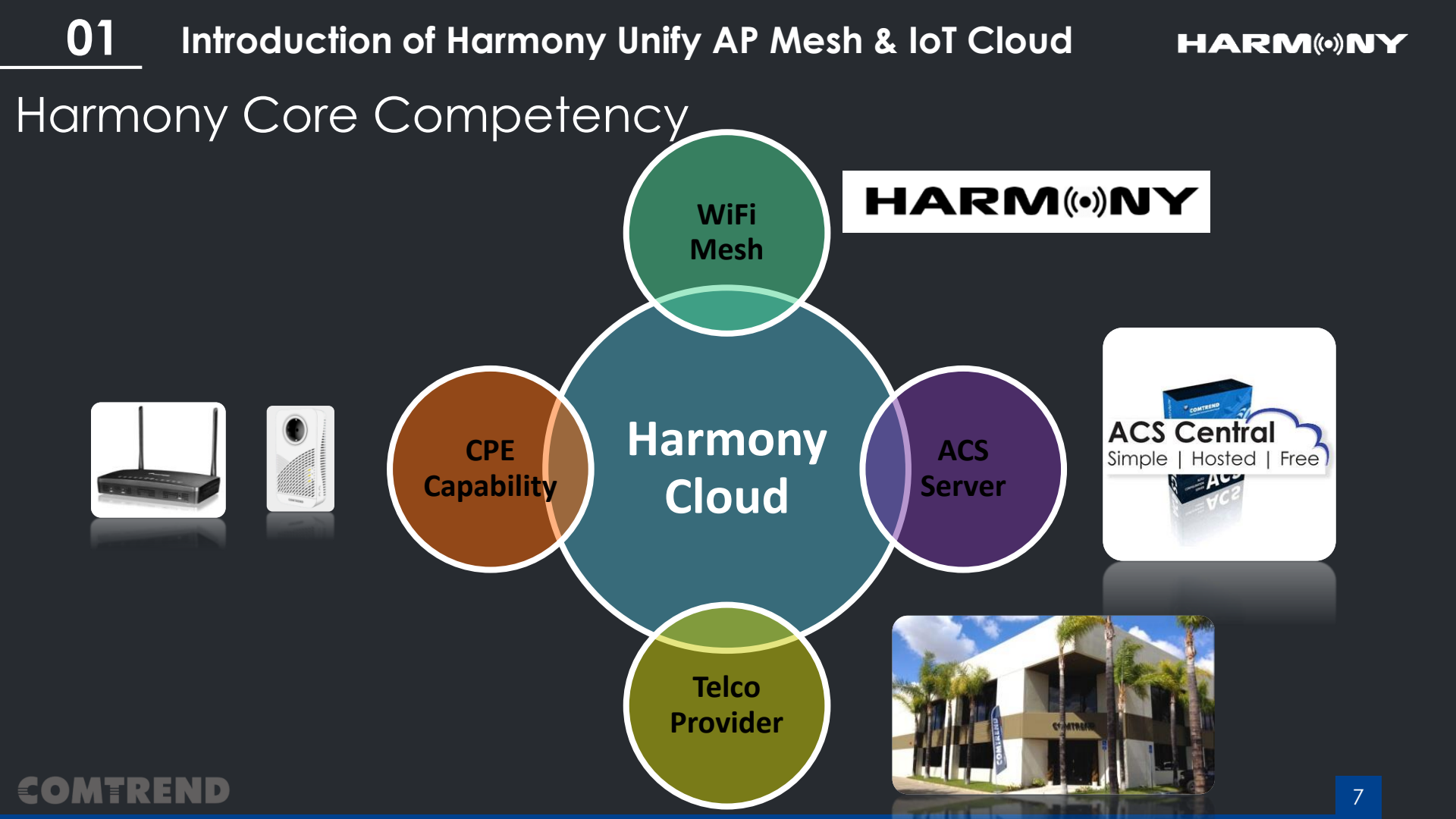

## <u>01</u> Introduction of Harmony Unify AP Mesh & IoT Cloud накм (•) NY Harmony Key Element

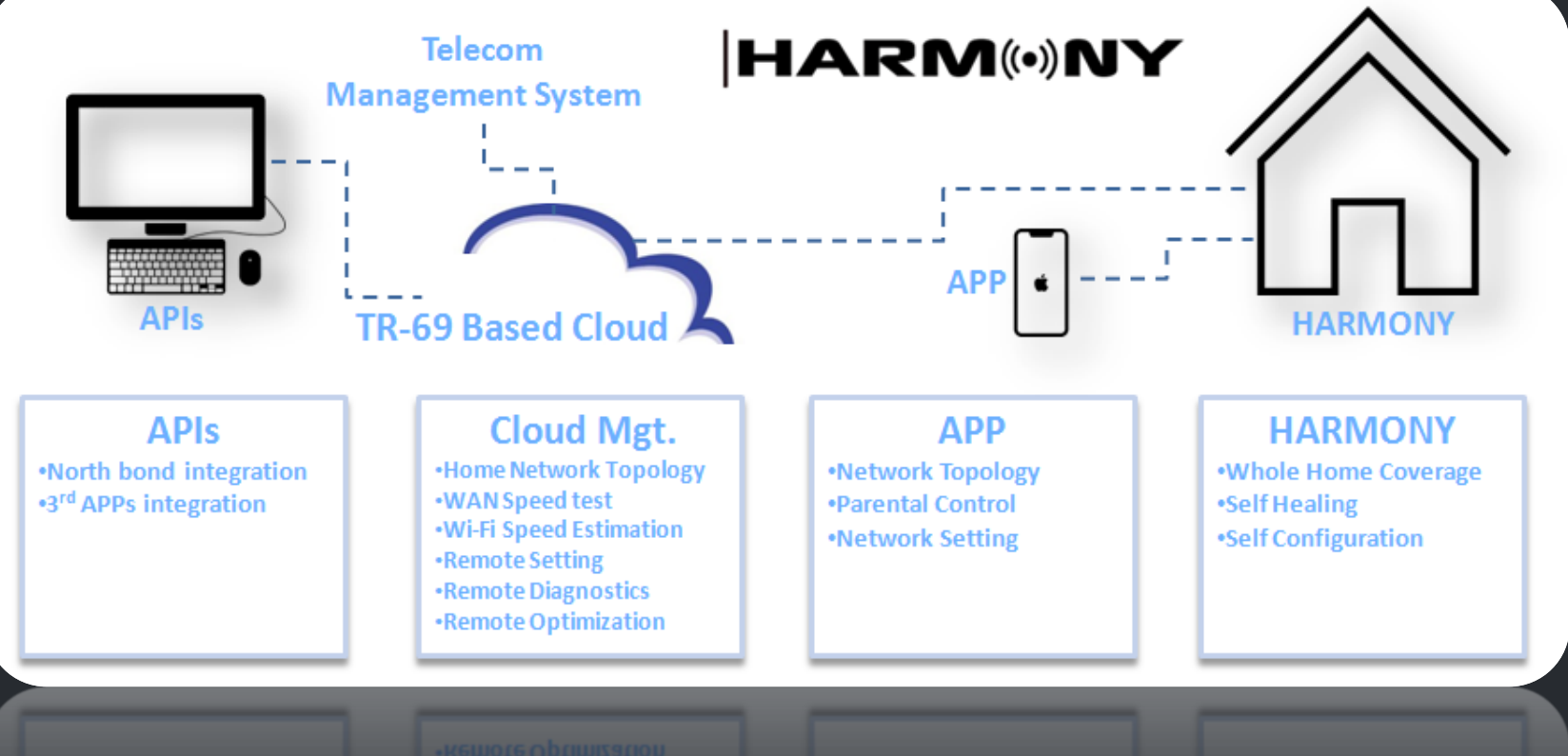

### COMTREND

Remote Diagnostics
Remote Optimization

## **01** Introduction of Harmony Unify AP Mesh & IoT Cloud HARM(\*)NY Evolution of Harmony

END

**EO** 

|             |                            | HARMONY 1.0 | HARMONY 2.0 |
|-------------|----------------------------|-------------|-------------|
|             | Broadband Speed Test       |             | •           |
|             | Connection Quality         |             | •           |
|             | Network Optimization*      |             | •           |
|             | Network Topology           |             | •           |
| Telco/ISP   | Cross CPE Chipset Platform | •           | •           |
|             | Northbound API Support     |             | •           |
|             | Recommendations*           |             | •           |
|             | Remote Firmware Upgrade    | ightarrow   | •           |
|             | Using existing ACS Server  | •           | •           |
|             | Easy Setup. Plug & Play    | $\bullet$   | •           |
|             | Smart Roaming              | $\bullet$   | •           |
| Subscribers | Auto-Configuration         | $\bullet$   | •           |
|             | Auto-Optimizing            | •           | •           |
|             | Network Visibility         | $\bullet$   | •           |
|             | Parental Control           | •           | •           |
|             | Mobile APP (iOS & Android) | •           | •           |

9

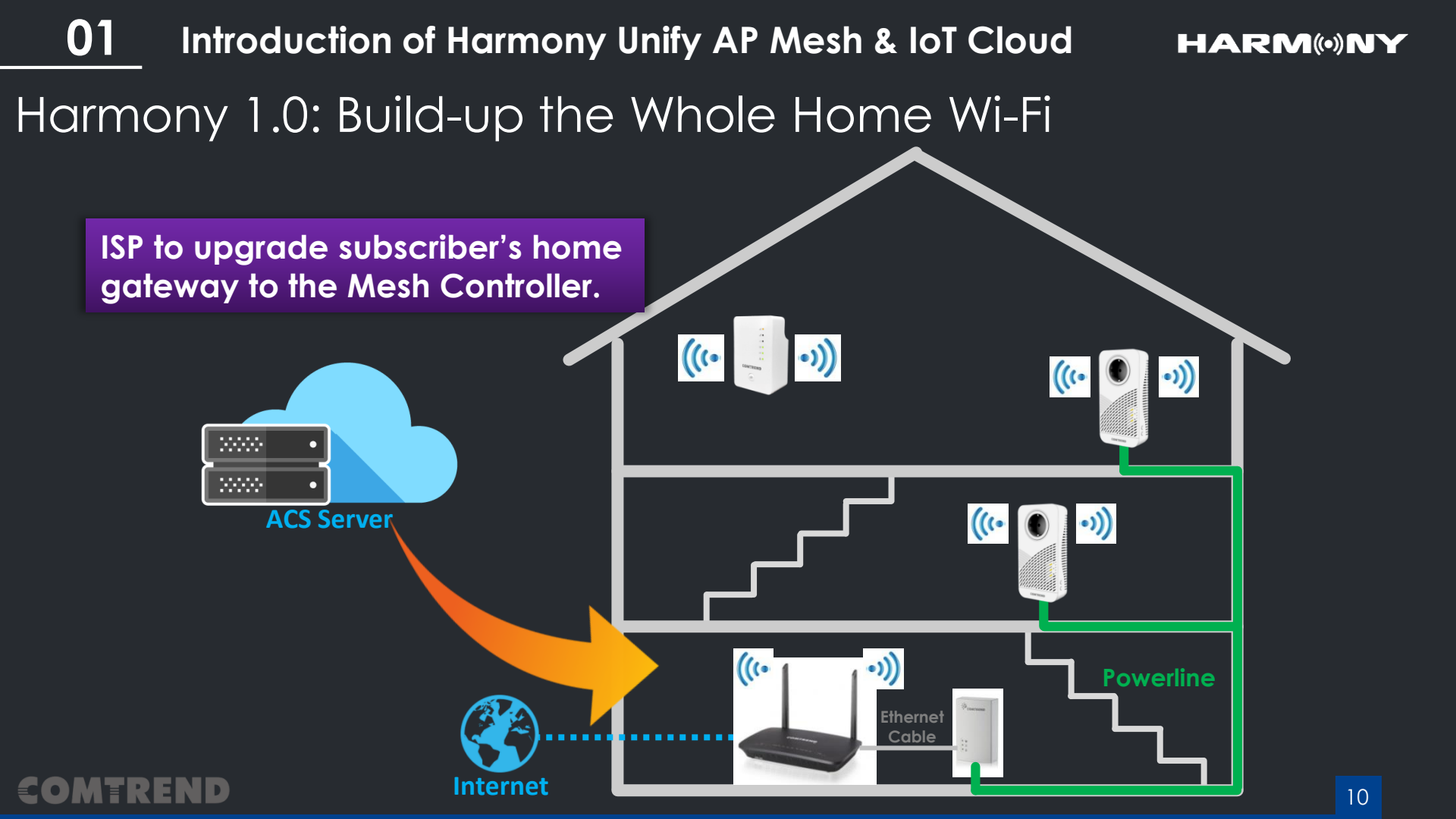

01 Introduction of Harmony Unify AP Mesh & IoT Cloud HARM(•)NY Harmony 2.0: Upgrade to the Managed Wi-Fi One system architecture, and **Call Center** Dashboard upgrade to Managed WiFi. .... API ...... ..... **ACS Server** Internet

### COMTRENE

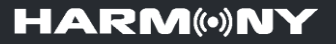

- 1. Introduction of Harmony Unify AP Mesh & IoT Cloud
- 2. Harmony AP Mesh Scenario
- 3. Harmony Cloud Management System/ CMS for call center
- 4. Harmony Mobile APP
- 5. Harmony Product Line Up

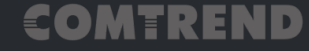

02 Harmony AP Mesh Scenario

## Smart Roaming

The Smart Wi-Fi technology will calculate the system loading and paths and provides the best network structure for you automatically.

## Self-Healing

The network finds alternative connection paths automatically

## Advanced Self-Healing

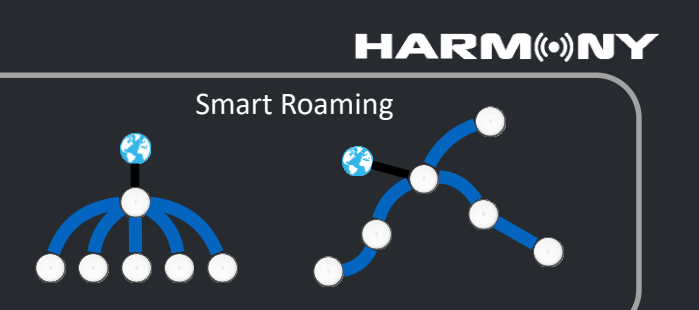

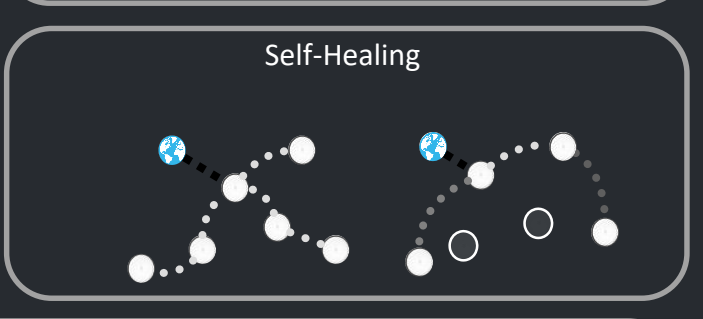

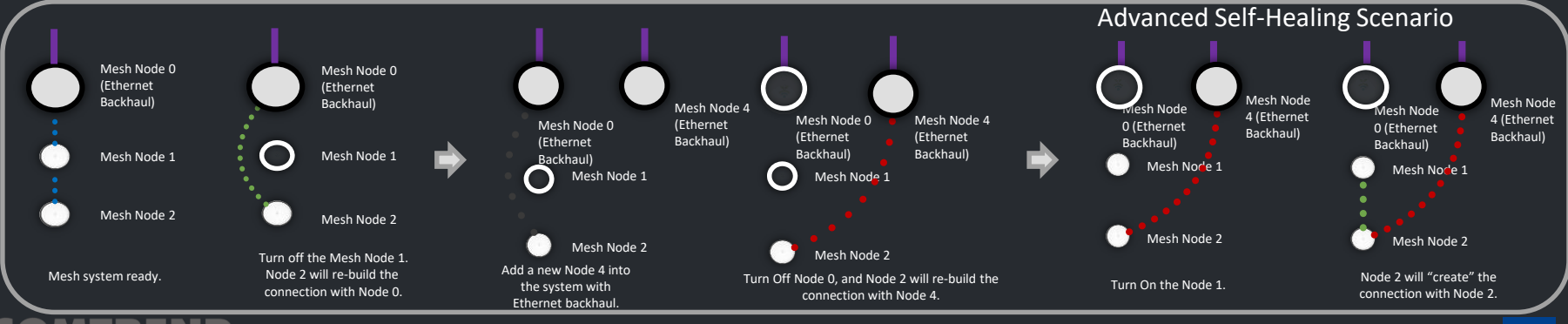

### HARM(•)NY

### 02 Harmony AP Mesh Scenario

System-Optimizing Optimizing System performance

Adaptive Roaming Single Wi-Fi Name and Password. Always giving you the fastest speed throughout your whole home.

Adaptive Roaming

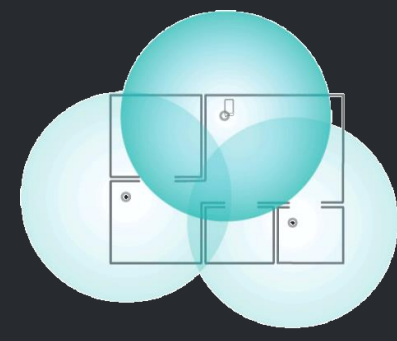

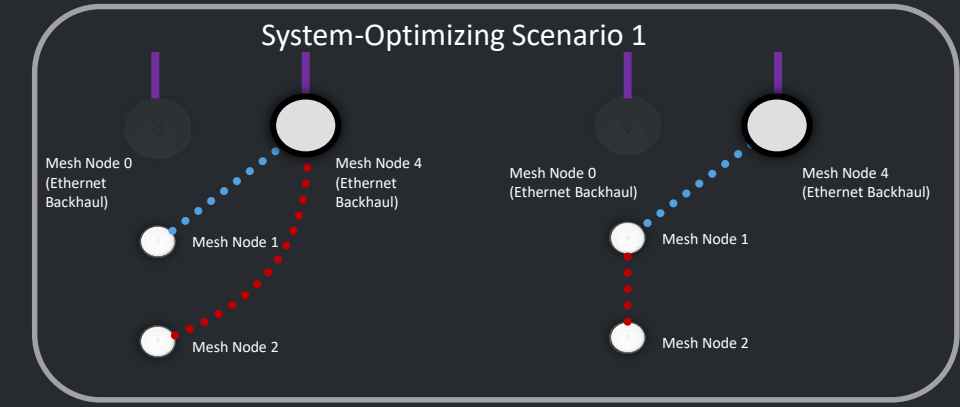

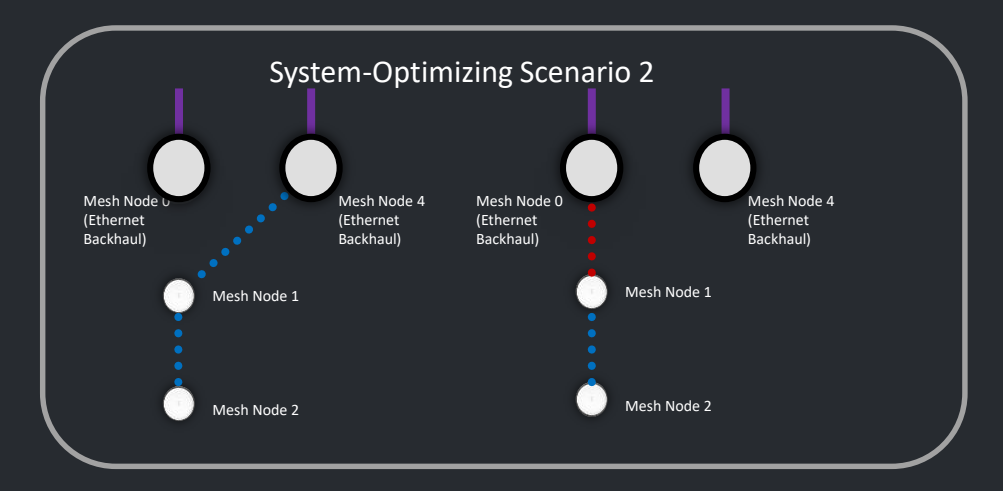

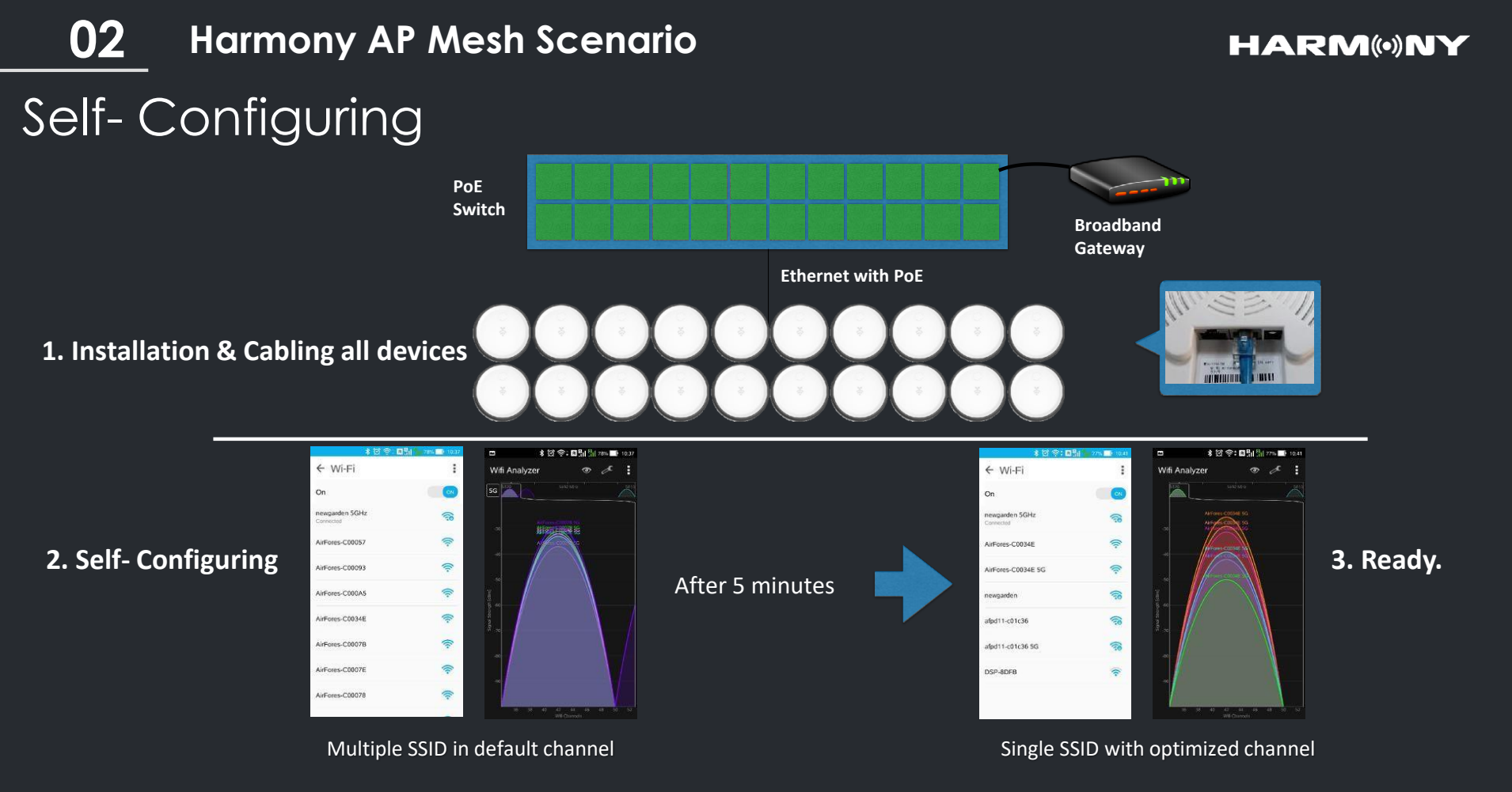

COMTREND

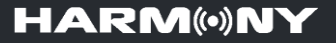

- 1. Introduction of Harmony Unify AP Mesh & IoT Cloud
- 2. Harmony AP Mesh Scenario
- 3. Harmony Cloud Management System/ CMS for call center
- 4. Harmony Mobile APP
- 5. Harmony Product Line Up

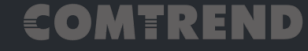

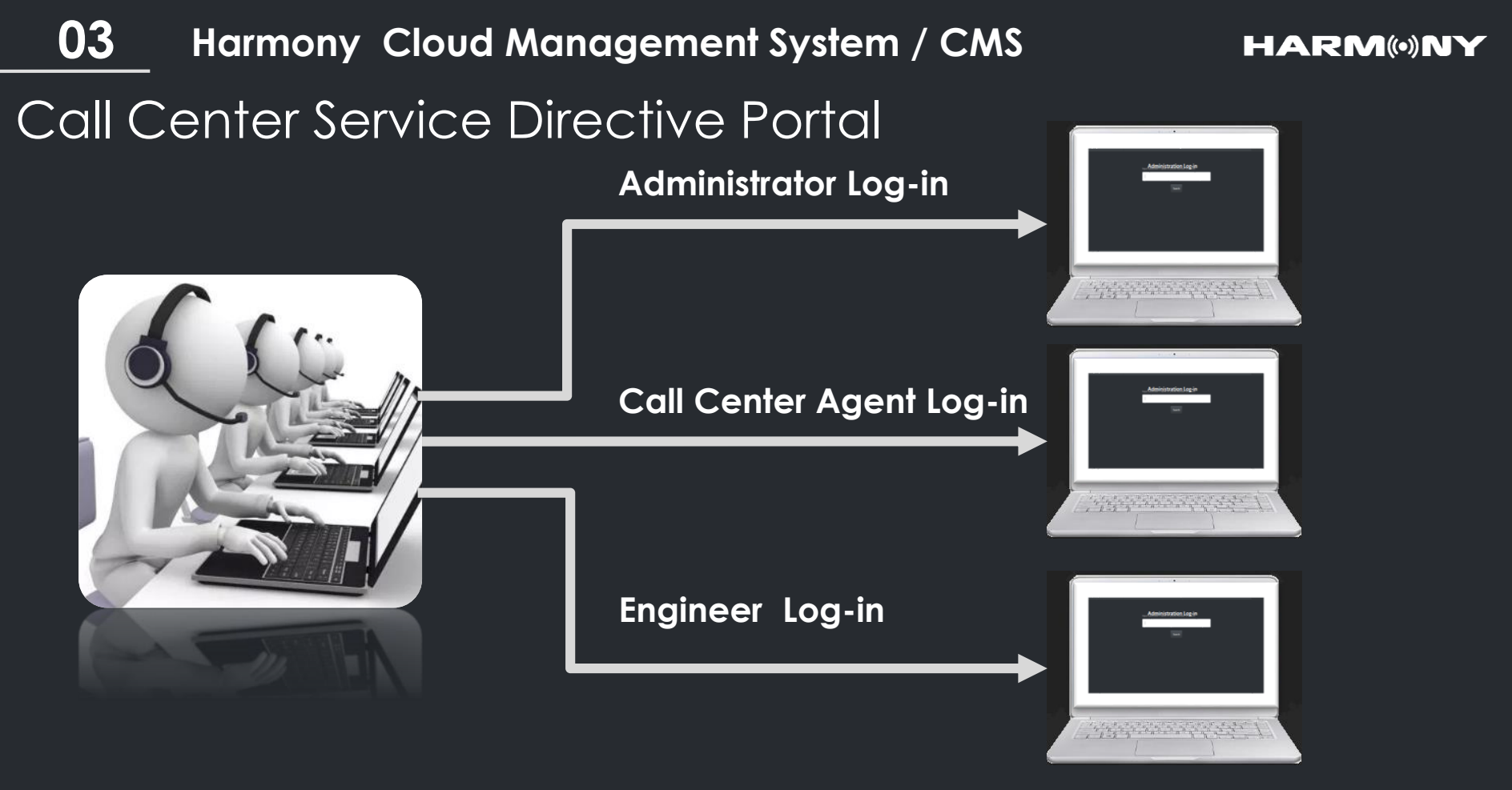

### COMTREND

## **03** Harmony Cloud Management System / CMS Visibility of the Subscriber's Network Topology

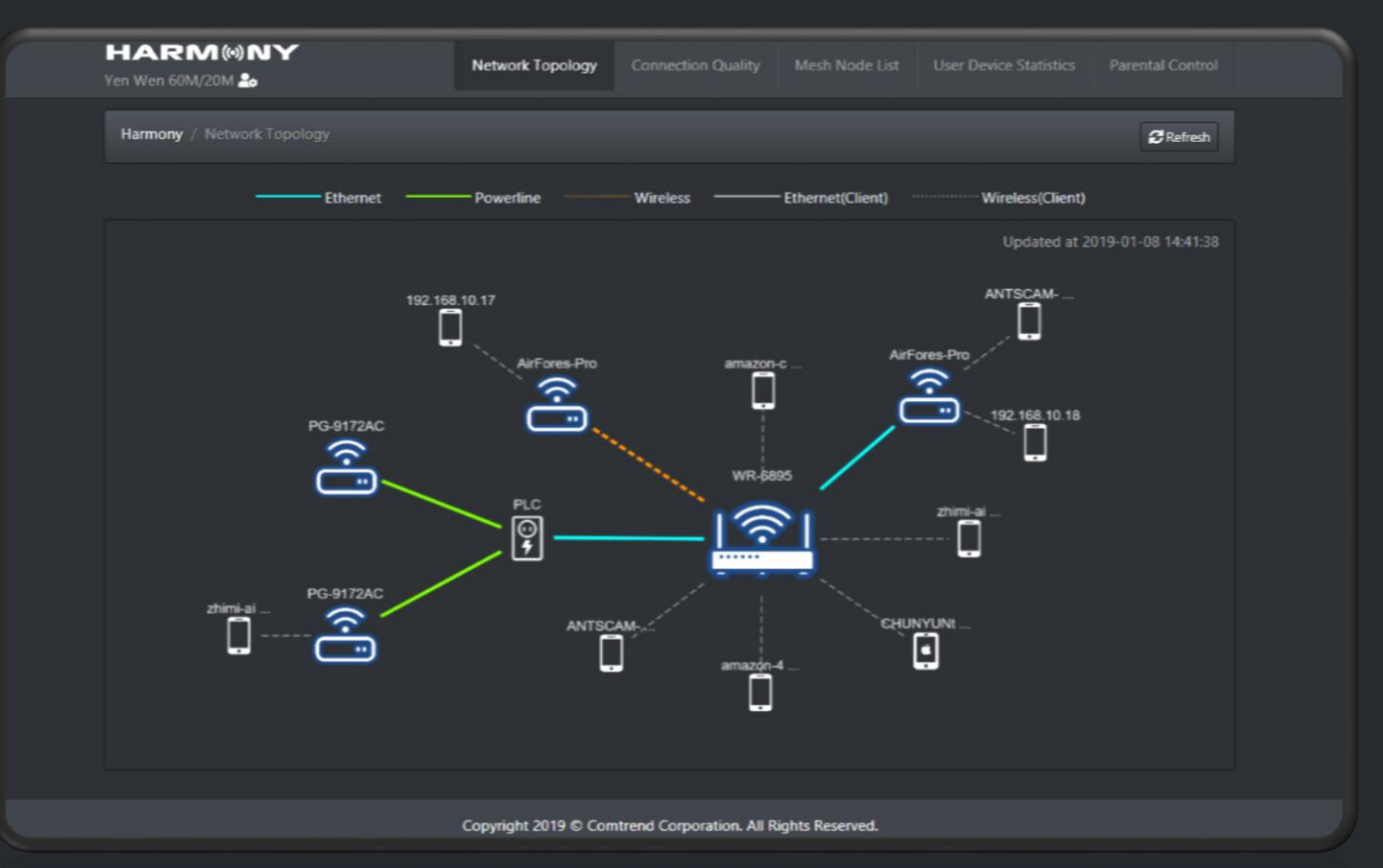

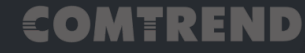

### **03** Harmony Cloud Management System / CMS

## Subscriber's Internet Speed Test

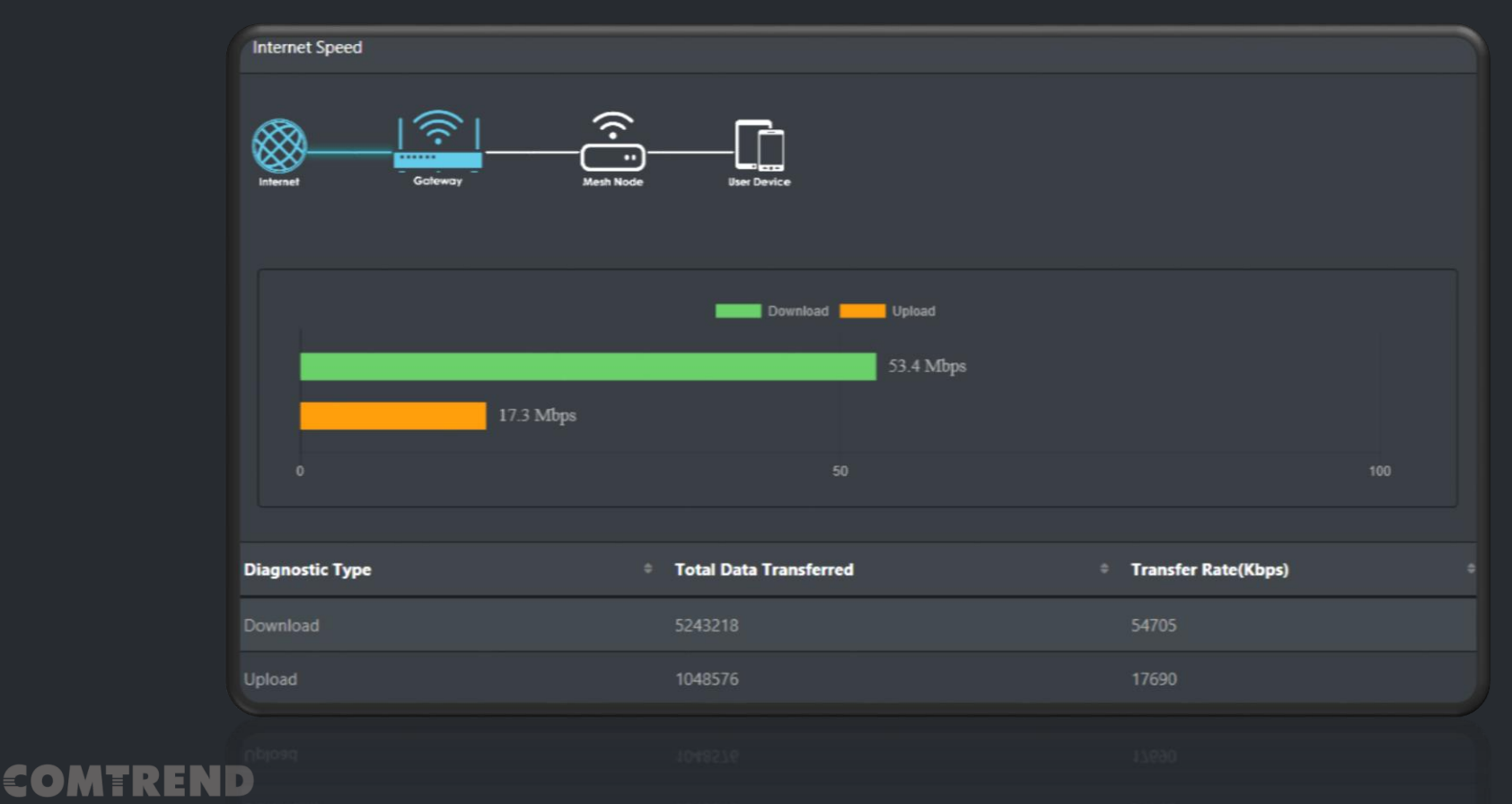

**03** Harmony Cloud Management System / CMS Mesh Node Connection Quality Test

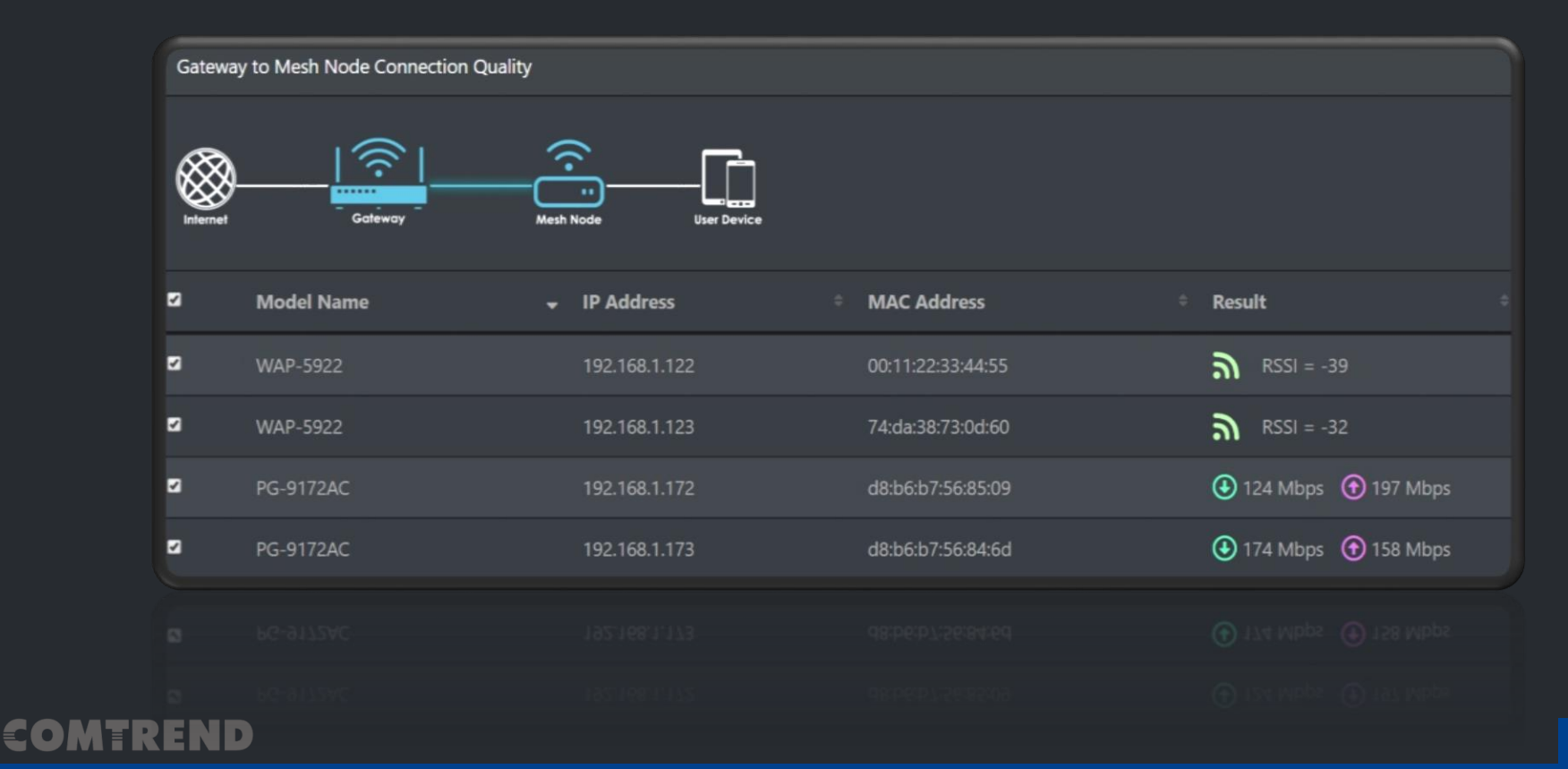

## **03** Harmony Cloud Management System / CMS User Devices' Connection Quality Test

| User   | Device Connection Quality   |                              |             |               |                   |                     |
|--------|-----------------------------|------------------------------|-------------|---------------|-------------------|---------------------|
| R      |                             |                              |             |               |                   |                     |
|        | et Gateway                  | Mesh Node User Device        |             |               |                   |                     |
|        |                             |                              |             |               |                   |                     |
| $\leq$ | Device Name                 | Parent Node                  | WiFi Band 🌼 | IP Address 🌼  | MAC Address 🌼     | Result 4            |
|        | ANTSCAM-0000-5YPJPF74T      | WR-6895 (192.168.1.102)      | 2.4G        | 192.168.10.11 | b0:d5:9d:20:0e:6b | RSSI = -62          |
|        | amazon-489bb4e0f            | WR-6895 (192.168.1.102)      | 2.4G        | 192.168.10.2  | 88:71:e5:ed:b3:fb | <b>a</b> RSSI = -54 |
|        | CHUNYUNtekiiPad             | WR-6895 (192.168.1.102)      |             | 192.168.10.7  | 84:8e:0c:a3:b8:90 | <b>R</b> SSI = -53  |
|        | zhimi-airpurifier-m1_miio47 | WR-6895 (192.168.1.102)      | 2.4G        | 192.168.10.6  | f0:b4:29:c7:48:f2 | <b>a</b> RSSI = -50 |
|        | amazon-c9787f120            | WR-6895 (192.168.1.102)      | 2.4G        | 192.168.10.3  | 78:e1:03:f9:de:b8 | <b>a</b> RSSI = -38 |
|        | (unknown)                   | AirFores-Pro (192.168.10.10) | 2.4G        | 192.168.10.18 | 80:1f:02:fa:8e:bb | <b>R</b> SSI = -55  |
|        | ANTSCAM-0000-XWAH9A9        | AirFores-Pro (192.168.10.10) | 2.4G        | 192.168.10.14 | b0:d5:9d:48:72:0f | <b>a</b> RSSI = -46 |
|        |                             |                              |             |               |                   |                     |
| (Tro   | ENIS                        |                              |             |               |                   |                     |

## **03** Harmony Cloud Management System / CMS System Mesh Nodes' Information

HARM(•)NY

| HA<br>Yen W | RM(•)N<br>en 60M/20M 🍰 | IY .              | Network Topology C        | Connection Quality | Mesh Node Li  | ist User De         | vice Statistics   | Parenta            | l Control         |
|-------------|------------------------|-------------------|---------------------------|--------------------|---------------|---------------------|-------------------|--------------------|-------------------|
| Harr        | <b>nony</b> / Mesh No  | de List           |                           |                    |               |                     |                   | ¢                  | Settings          |
|             | Model ≎<br>Name        | MAC Address 🔅     | Software Version          | ÷I                 | P Address 🗦   | 2.4GHz ÷<br>Channel | 5GHz ÷<br>Channel | Uplink ÷<br>(RSSI) | WiFi ≑<br>Clients |
| *           | WR-6895                | d8:b6:b7:c1:99:8a | RM51-416CTU-C07_R02_20181 | 219_1 1            | 192.168.1.102 |                     | 157               |                    |                   |
|             | AirFores-Pro           | 74:da:38:40:fa:ee | 2.02.36WW                 |                    | 192.168.10.10 |                     | 157               | Wired              |                   |
|             | PG-9172AC              | d8:b6:b7:f4:70:c5 | PG-9172AC-WLAN-684151CTU  | -C05_R01_A7 1      | 192.168.10.19 | 11                  | 153               | Wired              |                   |
|             | PG-9172AC              | d8:b6:b7:56:84:fd | PG-9172AC-WLAN-684151CTU  | -C05_R01_A7 1      | 192.168.10.15 |                     | 165               | Wired              |                   |
|             | AirFores-Pro           | 76:da:38:41:fb:e1 | 2.02.36WW                 |                    | 192.168.10.8  |                     | 157               | -62                |                   |
|             |                        |                   |                           |                    |               |                     |                   |                    |                   |

Copyright 2019 Comtrend Corporation. All Rights Reserved.

Copyright 2019 © Comtrend Corporation. All Rights Reserved

### COMTREND

 Harmony Cloud Management System / CMS HARM(•)NY Remote Management for the Subscriber's Wi-Fi Configurations

| HARM(•)NY<br>CTACS Demo 100M/100M   | Network Topology | Connect | ion Quality | Mesh Node Lis | t User Device Statistics | Parental Control |
|-------------------------------------|------------------|---------|-------------|---------------|--------------------------|------------------|
| Harmony / Mash Node List / Settings |                  |         |             |               |                          |                  |
| 2.4GHz                              |                  |         |             |               | 5GHz                     |                  |
| WiFi On/Off :                       |                  |         |             | WiFi On/Off : |                          |                  |
| SSID : HARMONY                      |                  |         |             | SSID :        | HARMONY 5G               |                  |
| Password : Change Password          |                  |         |             | Password :    | hange Password           |                  |
| Channel : Auto                      |                  | •       |             | Channel :     | Auto                     | v                |
|                                     |                  | Back    | Submit      |               |                          |                  |
|                                     |                  |         |             |               |                          |                  |

## **03** Harmony Cloud Management System / CMS System User Devices' Information

HARM(•)NY

#### HARM Network Topology User Device Statistics Yen Wen 60M/20M A Harmony / User Device Statistics Device Name Parent Node WiFi Band **IP Address** MAC Address Signal (RSSI) Vendor WR-6895 (192.168.1.102) 192.168.10.3 78:e1:03:f9:de:b8 Amazon Technologi... Shenzhen Zowee Te... CHUNYUNtekiiPad WR-6895 (192.168.1.102) 192.168.10.7 84:8e:0c:a3:b8:90 Apple, Inc. zhimi-airpurifier-m1\_... WR-6895 (192.168.1.102) 192.168.10.6 f0:b4:29:c7:48:f2 192.168.10.18 80:1f:02:fa:8e:bb Edimax Technology... Shenzhen Zowee Te... zhimi-airpurifier-m1\_... PG-9172AC (192.168.10.15) 2.4G 192.168.10.9 28:6c:07:bb:aa:38 XIAOMI Electronics.... 192.168.10.17 80:1f:02:fa:8e:b1 Edimax Technology...

Copyright 2019 Comtrend Corporation. All Rights Reserved.

### COMTREND

Copyright 2019 © Comtrend Corporation. All Rights Reserved.

### **03** Harmony Cloud Management System / CMS

### HARM(•)NY

## Consideration Service: Reset the Messed-up Configurations

| HARN<br>CTACS Demo | <b>Λ(∞) Ν Υ</b><br>100M/100M <b>‰</b> | Network Topology Connection Quality | Mesh Node List | User Device Statistics | Parental Control |
|--------------------|---------------------------------------|-------------------------------------|----------------|------------------------|------------------|
| Harmony /          | Parental Control                      |                                     |                |                        |                  |
| Rule               | Device MAC                            | Deny Access                         | Start Time     | End Time               | Rule Status      |
| SonWii             | 60:6c:8f:5a:ea:3e                     |                                     | 08:00          | 16:00                  | Enable           |
| DadNB              | 56:da:38:72:0d:61                     | SMTWTS                              | 18:00          | 21:00                  | Disable          |
|                    |                                       | Clear All Rules                     |                |                        |                  |
|                    |                                       |                                     |                |                        |                  |

### COMTREND

Clear All Rules

- 1. Introduction of Harmony Unify AP Mesh & IoT Cloud
- 2. Harmony AP Mesh Scenario
- 3. Harmony Cloud Management System/ CMS for call center
- 4. Harmony Mobile APP
- 5. Harmony Product Line Up

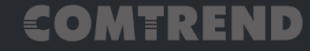

### HARM(•)NY

## A Single, Seamless Wi-Fi Experience

The Smart WiFi mesh system operates as a singular network that works to ensure a seamless connection as you move throughout your home.

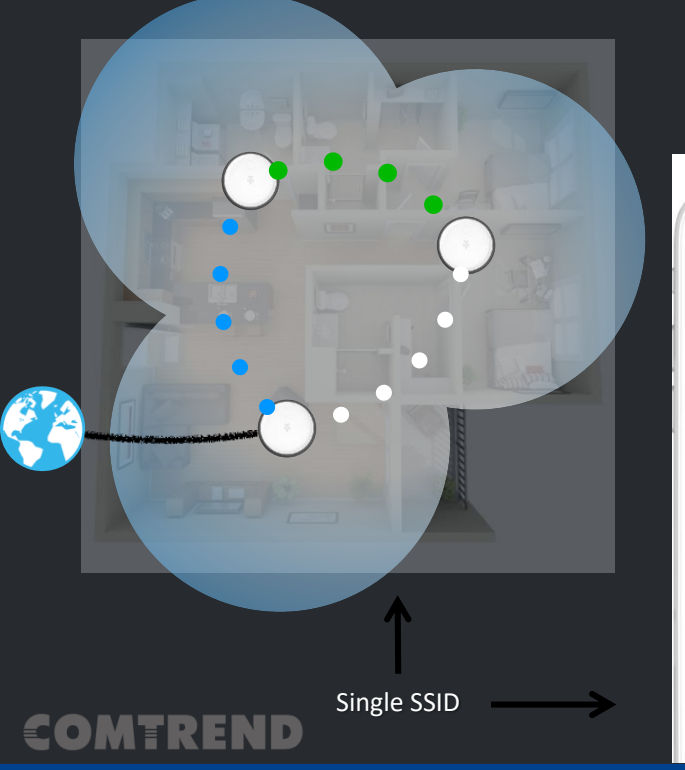

| One WiFi<br>Network Name                                                                                                    |                      |
|----------------------------------------------------------------------------------------------------|----------------------|
| •                                                                                                    |                      |
| Contraction Section Section S |                      |
| Wi-Fi                                                                                                    | •                    |
| CHOOSE A NETWORK                                                                                                    | Settings Wi-Fi       |
| Comtrend Smart WiFi 🔒 🤶 🕧                                                                                                    | Wi-Fi                |
| Ask to Join Networks                                                                                                    | OOSE A NETWORK       |
| Known networks will be joined automatically. If<br>no known networks are avilable, you will have to                                                                                                    | Home-WiFi-24 🔒 🤶     |
| manually select a network.                                                                                                    | Home-WiFi-5G 🔒 🤶     |
|                                                                                                    | Home-WiFi_ext-24 🔒 🤶 |
|                                                                                                    | Home-WiFi_ext-5G 🔒 🤤 |
|                                                                                                    | Home-WiFi_ext-24-2   |

Home-WiFi\_ext-5G-2 🔒 🤶

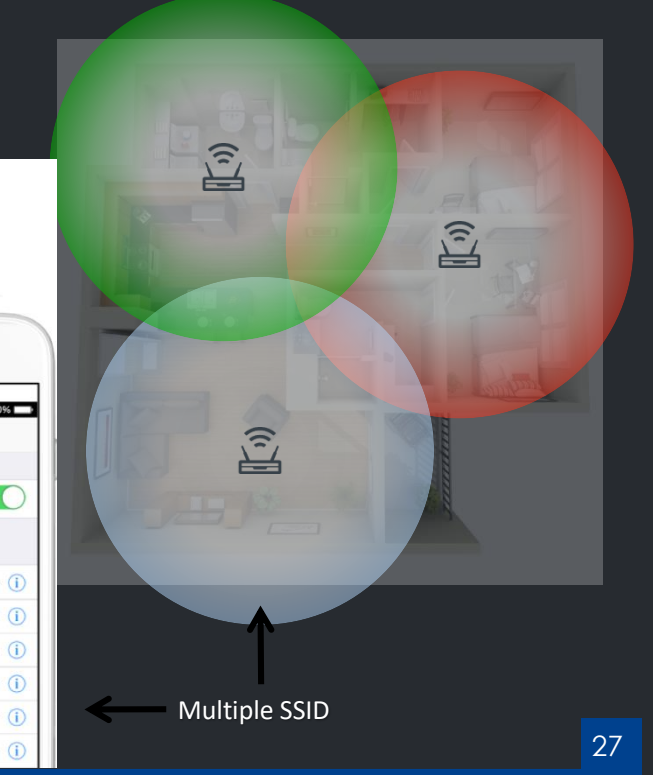

## **04** Harmony Mobile APP Get Harmony Wi-Fi App

### Download Harmony Wi-fi App from Google play store or Apple Store.

COMTREND

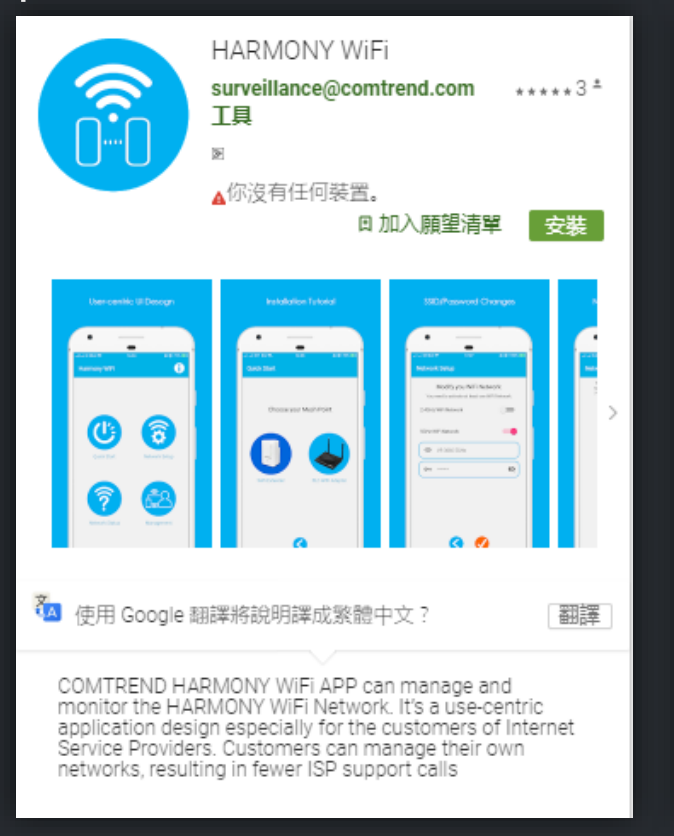

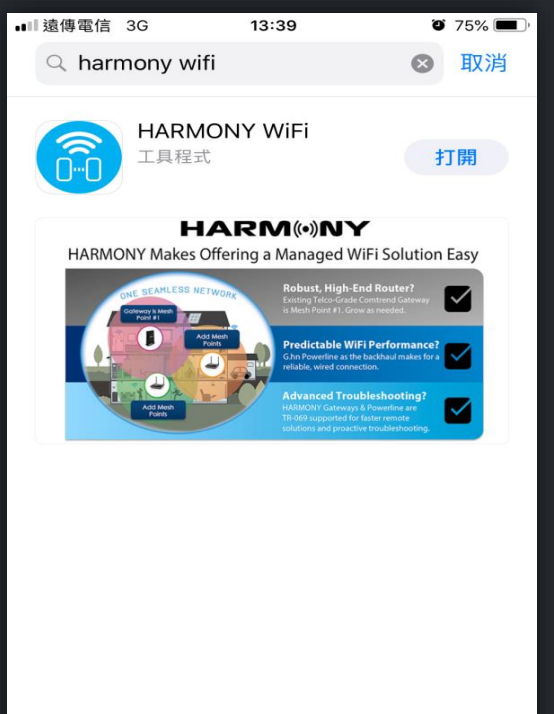

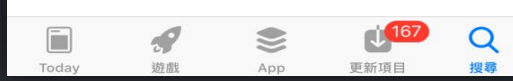

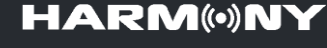

Connect to Harmony device

- 1. Connecting smart phone Wi-Fi to Harmony device.
- 2. Open Harmony Wi-Fi App.

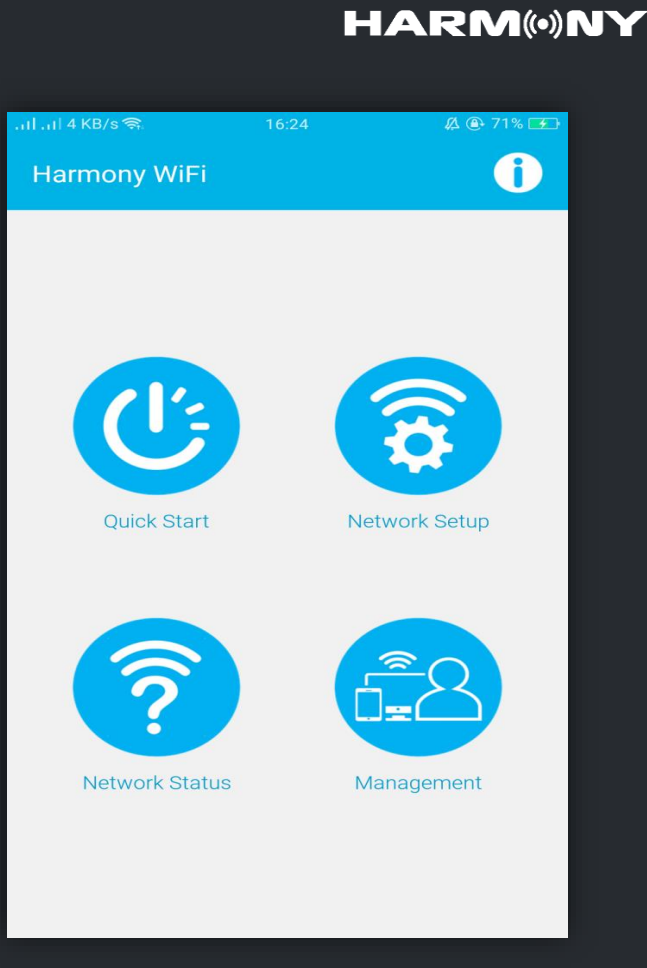

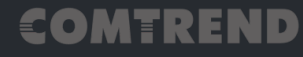

..... 1 KB/s 🧙 Checking Basic environment & setting Login 3. Login the Selected management CPE Please login to the Harmony gateway root ..... Keep the login information

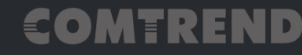

Account:root

Password: 12345

04

Harmony Mobile APP

### HARM(•)NY

🕰 🕒 73% 🗲

Ø

## Harmony cloud MESH

4. Enter Network Setup

After login selected management CPE, you can enter Network Setup page to select which Wi-Fi device you want to management.

| പി.പി 700 B/s അ<br>Network S | 16:31<br>Setup                    | Ø @ 73% <b>∓</b> } |  |  |  |  |
|------------------------------|-----------------------------------|--------------------|--|--|--|--|
| Cui                          | Current Online Mesh Points:       |                    |  |  |  |  |
| You can click                | on the mesh point to modify       | y the nickname.    |  |  |  |  |
| 2                            | VDSL Router<br>VR-3060            | -\$                |  |  |  |  |
|                              | AC1200 Wireless Rep<br>WAP-5922   | peater             |  |  |  |  |
|                              | AC1200 Wireless Rep<br>WAP-5922   | peater             |  |  |  |  |
|                              | G.hn 11ac Wi-Fi Powe<br>PG-9172AC | erline Adapter     |  |  |  |  |
|                              | <                                 |                    |  |  |  |  |

## Harmony cloud MESH

5. Showing App management

In this page you can showing 1. Enable or disable WiFi Network. 2. Change SSID.

3. Change Wi-Fi Password.

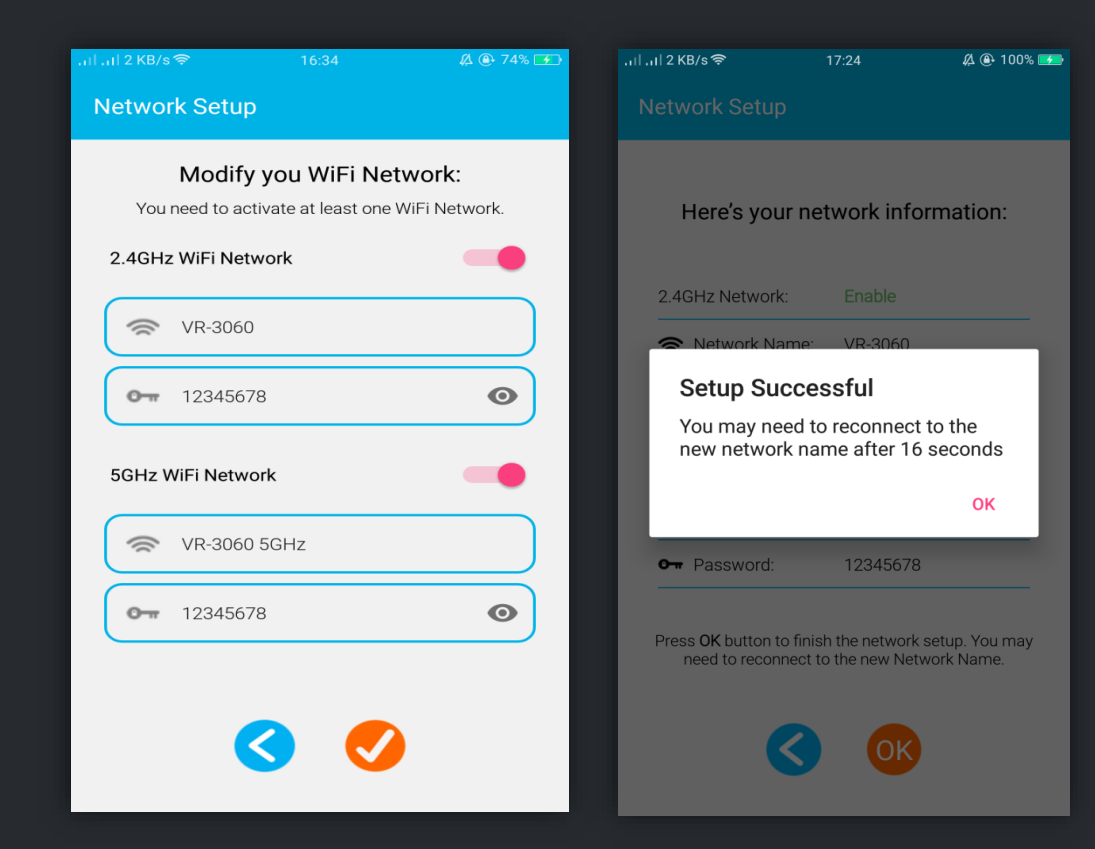

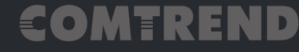

Harmony cloud MESH

6. Showing Network Status

You can enter Network Status to show current Mesh Topology.

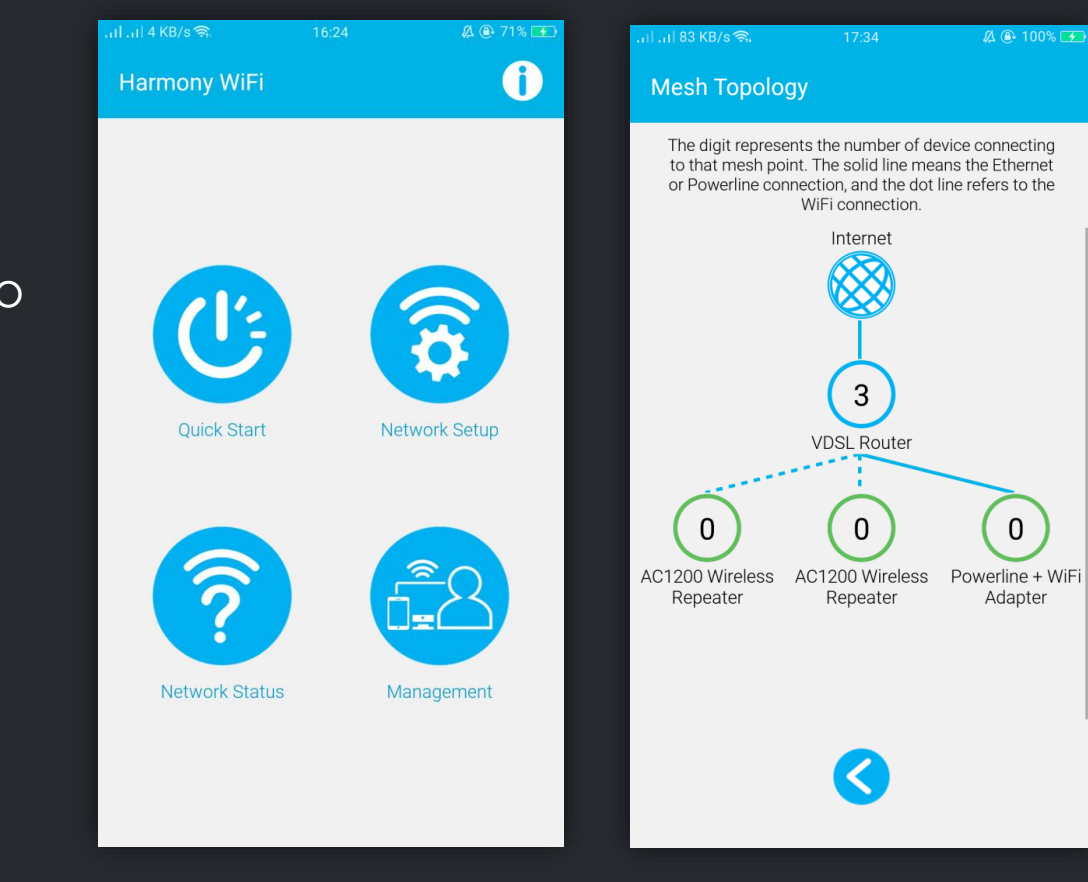

### COMTREND

## Harmony cloud MESH

7. Management Device and User

You can enter Management to add more user of your home member.

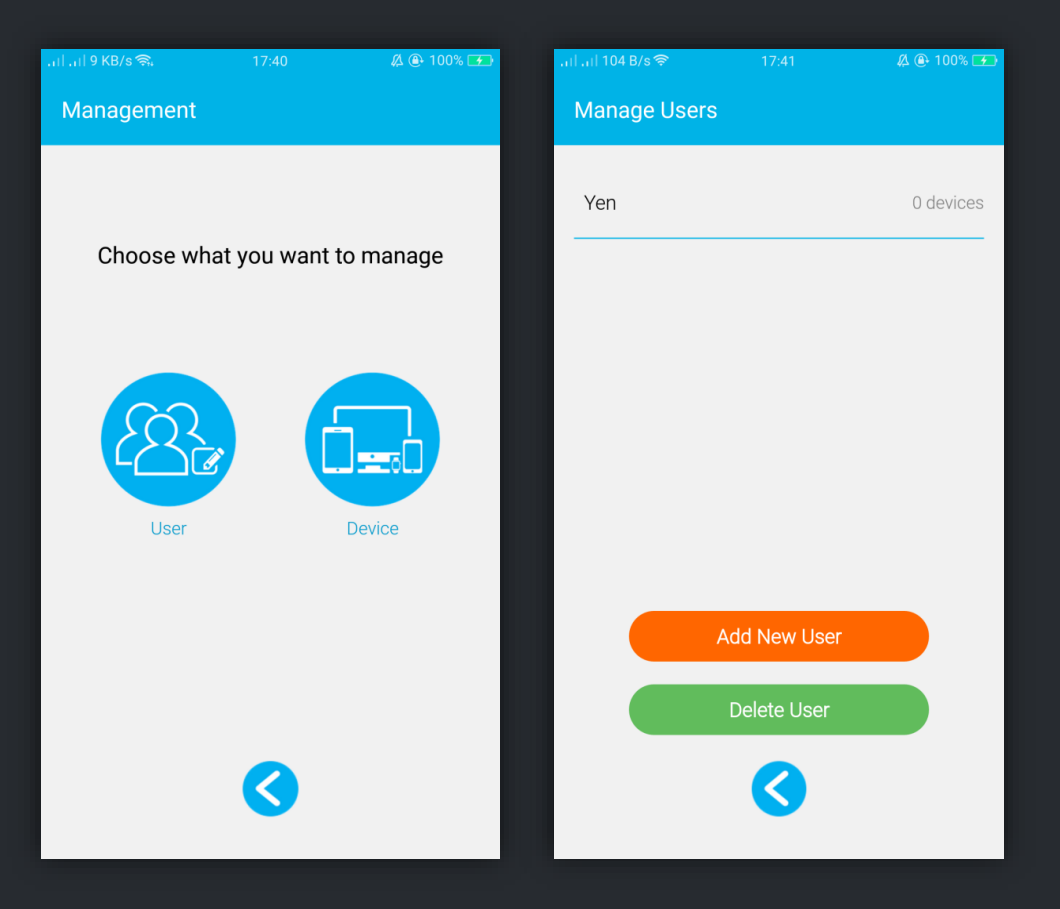

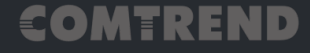

## Harmony cloud MESH

- 8. Change Preferred Device name and select device owner.
- After modify device name, in this page showing each device related information.

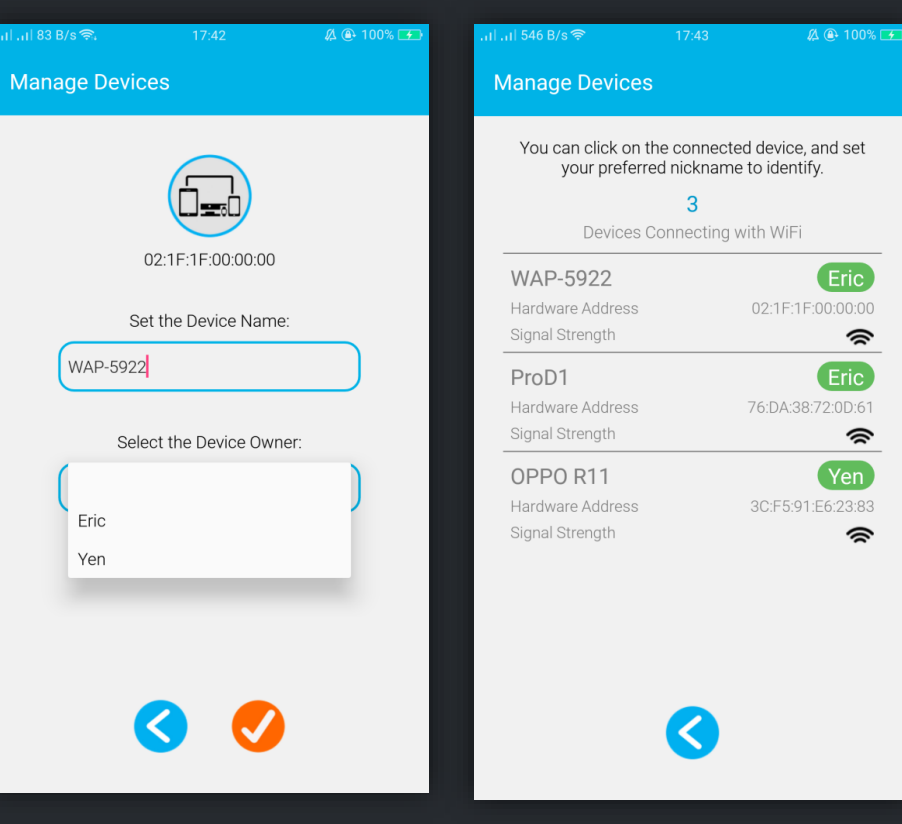

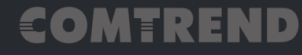

## Harmony cloud MESH

9. Add schedule for each user.

In management User, you can add user schedule for connecting Wi-Fi.

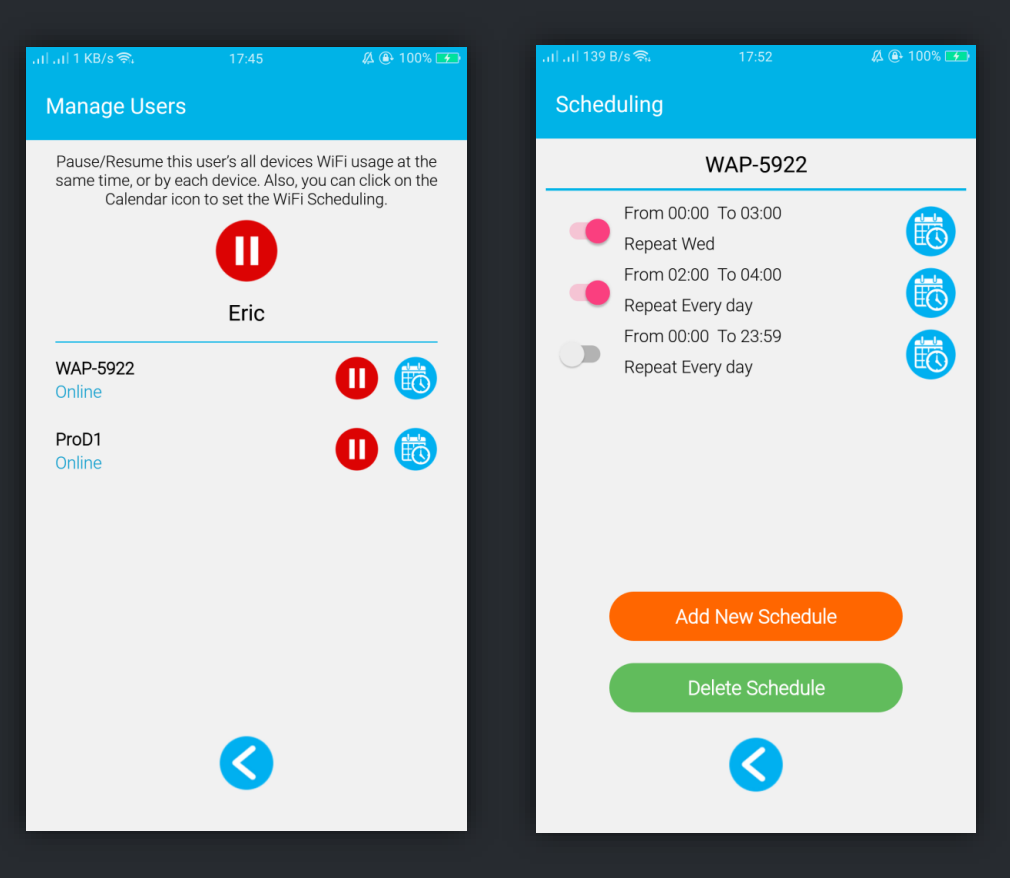

### COMTREND

- 1. Introduction of Harmony Unify AP Mesh & IoT Cloud
- 2. Harmony AP Mesh Scenario
- 3. Harmony Cloud Management System/ CMS for call center
- 4. Harmony Mobile APP
- 5. Harmony Product Line Up

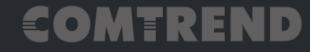

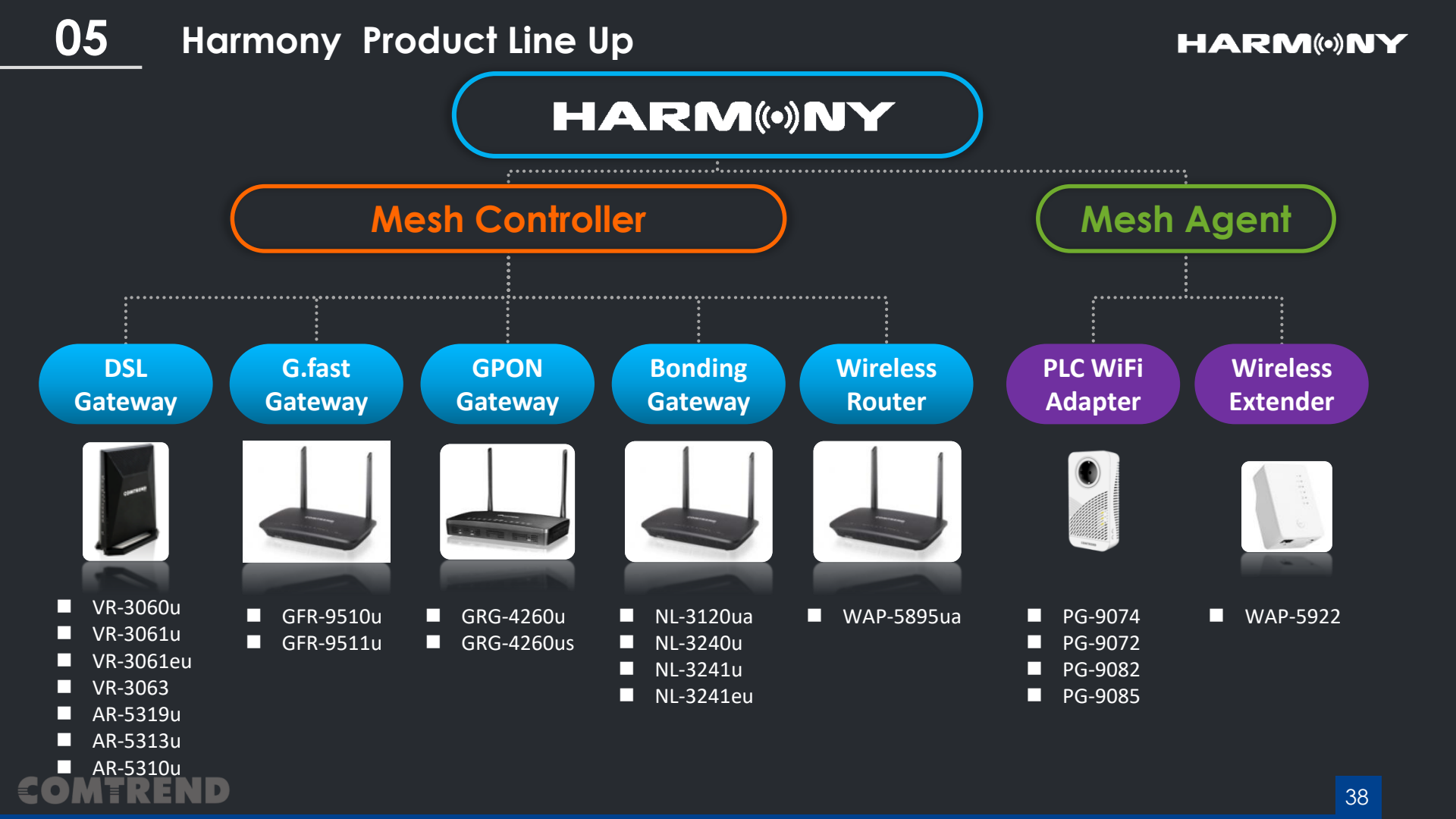

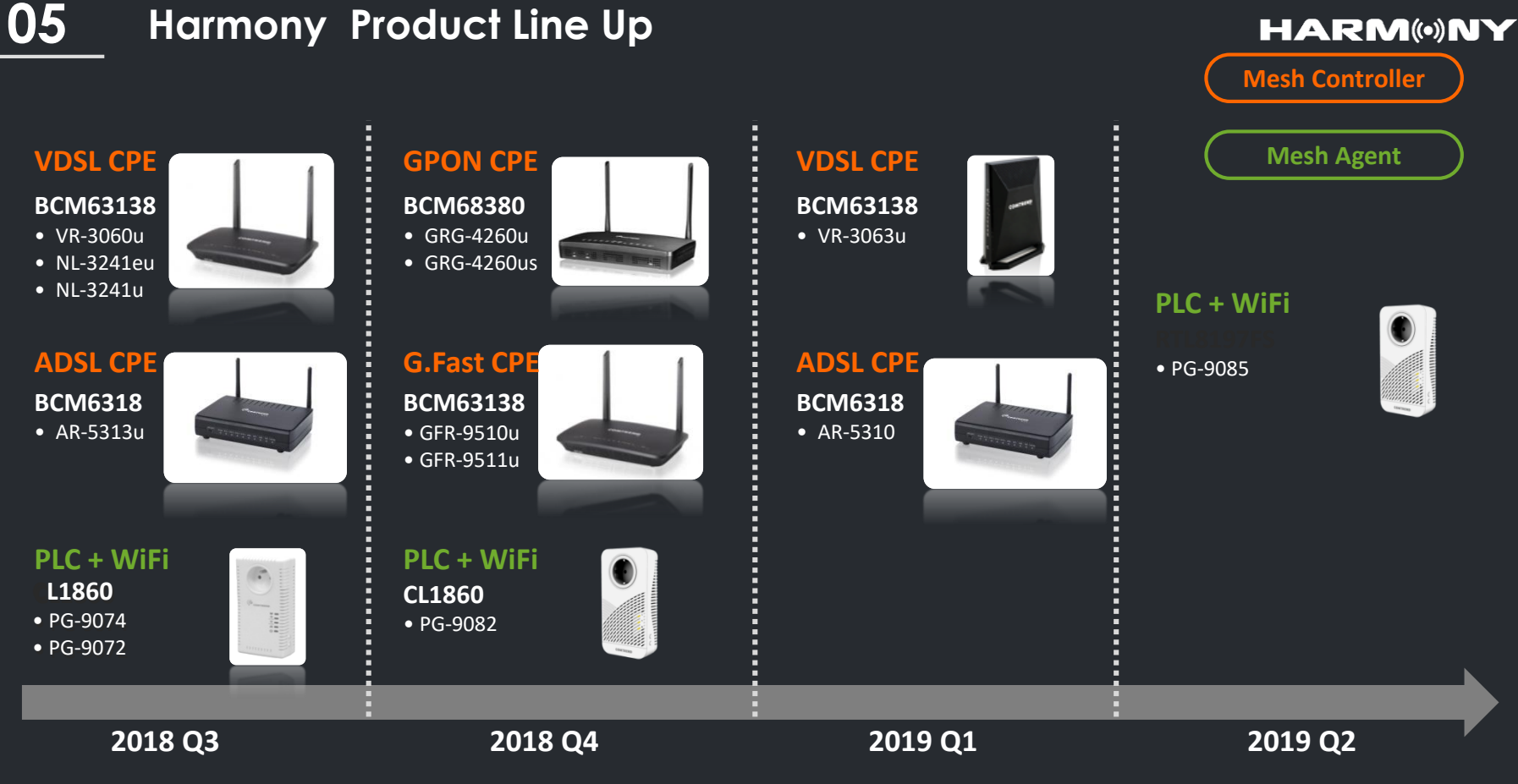

Comply with All Models Across Product Line / Hardware Independence

### COMTREND

# 

# THANK YOU FOR YOUR TIME